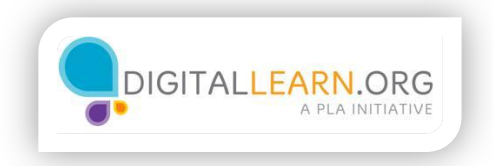

## Sorting Flights

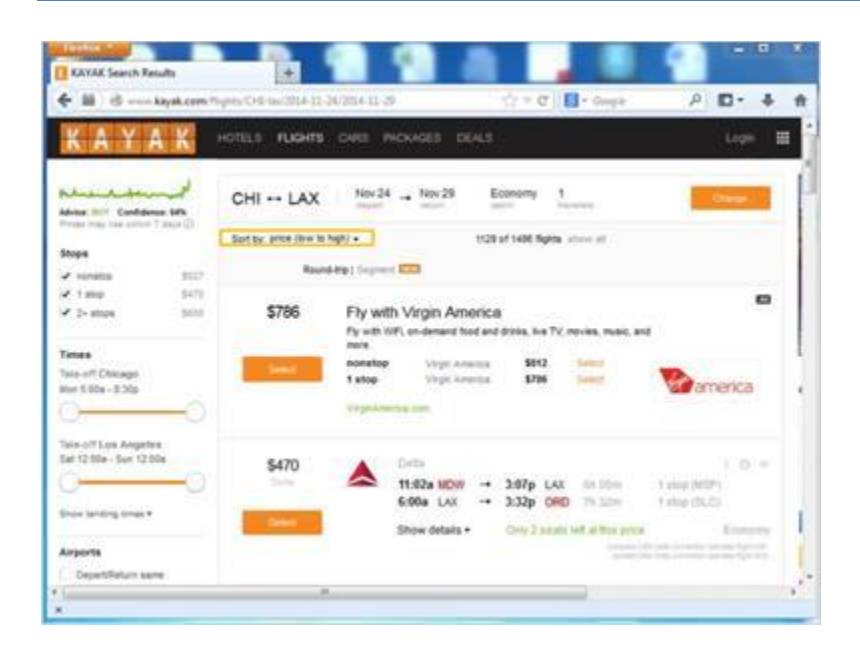

After Michelle gets her flight search results, she has to choose the best flight for her. The first results shown are the usually the cheapest flights. This is because the flights are sorted by price, from the lowest to the highest.

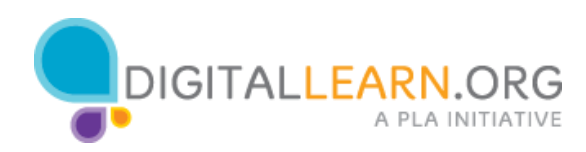

| III ) @ www.kayak.com//      | lights/CHI-lax/2014-11-24/2014-11-29                                                                      | ±2 <b>▼</b> (            | C Google                 | P 🖬 - 🖡                         |  |
|------------------------------|----------------------------------------------------------------------------------------------------|--------------------------|--------------------------|---------------------------------|--|
| ( A Y A K                    | HOTELS FLIGHTS CARS PAC                                                                                   | KAGES DEALS              |                          | Login                           |  |
| ise: BUY Confidence: 64%     | CHI ↔ LAX Nov 24 depart                                                                                   | Nov 29 Economy autor     | 1<br>taunlers            | Charge                          |  |
| ops                          | Sort by: price (low to high) +<br>price (low to high)<br>price (high to low)                              | 1129 of 1486 ft          | ights show all           |                                 |  |
| nonstop \$527                | primes (A to 2)                                                                                           |                          |                          |                                 |  |
| 1 stop \$470                 | departure take-off (early to late                                                                         | and a second second      |                          | <b>1</b> 43                     |  |
| 2+ stops \$600               | departure taxe-off (late to early<br>departure landing (early to late<br>departure landing (late to early | e TV, movies, music, and |                          |                                 |  |
| nes                          | return take-off (early to late)<br>return take-off (late to early)                                        |                          | Colores                  |                                 |  |
| e-off Chicago                | Heturn landing (early to late)                                                                            | Virgin America \$78      | 6 Salart                 | WA.                             |  |
| n 5:00a - 8:30p              | duration (shorter to longer)                                                                              |                          |                          | america                         |  |
|                              | Suration (longer to shorter)                                                                              |                          |                          |                                 |  |
| e-off Los Angeles            |                                                                                                    |                          |                          |                                 |  |
| 12.008 - 505 52.008          | \$470                                                                                                    | etta                     |                          | 1 0 =                           |  |
| /                            | Della                                                                                                    | 1:02a MDW → 3:07p        | LAX 6h 05m               | 1 step (MSP)                    |  |
| ow landing times +           | 6                                                                                                    | :00a LAX → 3:32p         | ORD 7h 32m               | 1 stop (SLC)                    |  |
| 9490.000/F190.403/S          | Select                                                                                                    | how details . Only 2:    | seats left at this price | Economy                         |  |
| ports                        |                                                                                                    |                          | Company Ltd.             | Data Constitut species that DNI |  |
| <ul> <li>CONTRACT</li> </ul> |                                                                                                    |                          |                          |                                 |  |

Michelle can also sort flights by airline, take-off and landing times or the total duration of the flight.

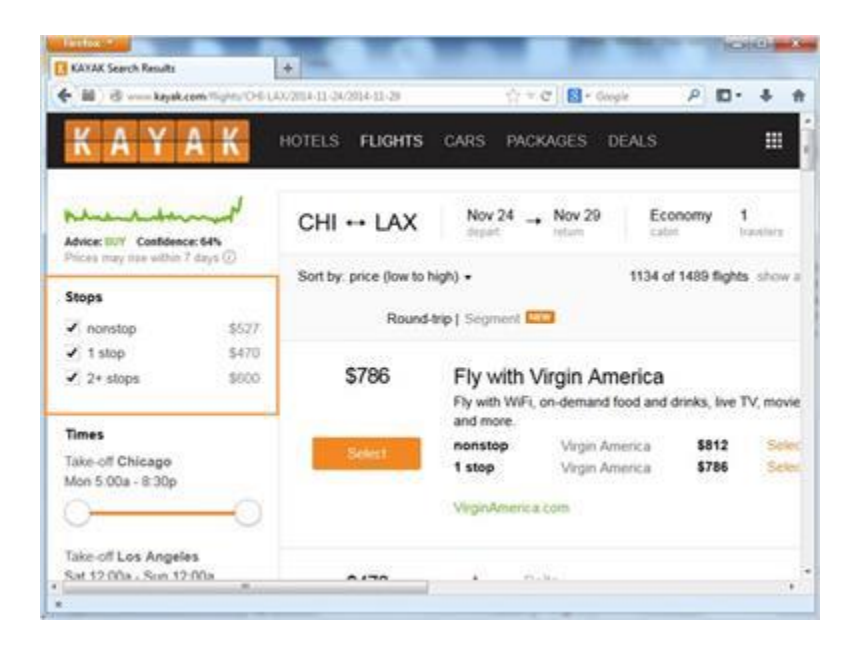

On the left side of the screen, Michelle can pick other options, such as only looking at Non-Stop flights.

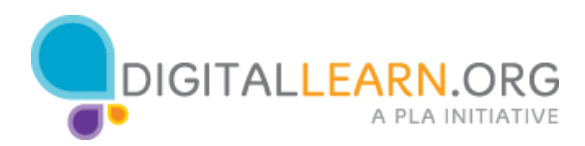

| KAYAK Search Results                                                    | I+I-I-I                     | -                                                        |                                     |                         |                         | 100                | arth a     | - 23 |
|-------------------------------------------------------------------------|-----------------------------|----------------------------------------------------------|-------------------------------------|-------------------------|-------------------------|--------------------|------------|------|
| 🗧 🏭 👌 on on kayak.com/Tightu/O                                          | 8-LAX/2014-11-24/2014-11-29 | 1                                                        | : = C   🚺 - Geogl                   | 2                       | ρ                       | <b>D</b> -         | 4          | 1    |
| Times<br>Take-off Chicago<br>Mon 5:00a - 0:30p                          | Select                      | Fly with W<br>and more<br>nonstop<br>1 stop<br>VirginAme | Vegin Ame<br>Vegin Ame<br>Vegin Ame | od an<br>erica<br>erica | d drinks,<br>\$8<br>\$7 | live T<br>12<br>86 | V, mo      | No.  |
| Take-off Los Angeles<br>Sat 12:00a - Sun 12:00a<br>Show landing times • | S470<br>Deta                | ٨                                                        | Delta<br>11:02a MDW<br>6:00a LAX    | -                       | 3:07p<br>3:32p          | LAX                | 0 7        | in t |
| Airports Depart/Return same                                             |                             |                                                          |                                     |                         |                         |                    |            |      |
| Chicago<br>MDW: Midway \$580<br>ORD: O'Hare Inter \$470<br>Los Angeles  | \$470                       |                                                          | Dotta<br>11:01a ORD<br>6:00a LAX    | ;                       | 3:07p<br>3:32p          | LAX                | : 6<br>D 7 | in i |
|                                                                         |                             | 11                                                       |                                     |                         |                         |                    |            |      |

She can also choose to look at flights with certain take-off times.

| A CONTRACTOR OF THE OWNER            | -            |                                                                                                    |   |                 | -  | -      | THOM       | 0-      | 3 |
|--------------------------------------|--------------|----------------------------------------------------------------------------------------------------|---|-----------------|----|--------|------------|---------|---|
| KAYAK Search Results                 | 1            | +                                                                                                    | - |                 |    |        |            |         |   |
| 🗧 🔠 🗟 kayak.com Ti-                  | WHO FLA      | x/\$114-11-24/2014-11-29                                                                                                    |   | 슬 = C 🔂 - Gorg  | e  | P      | <b>D</b> · | + 1     | A |
| Airports                             |              |                                                                                                    |   | Current advanta |    |        |            |         |   |
| Depart/Return same                   |              |                                                                                                    |   |                 |    |        |            |         |   |
| Chicago                              |              |                                                                                                    |   |                 |    |        |            |         |   |
| MDW: Midway                          | \$580        | \$470                                                                                                    |   | Dolta           |    |        |            |         |   |
| ✔ ORD: O'Hare Inter                  | \$470        | Detta                                                                                                    | ~ | 11:01a ORD      | -• | 3:07p  | LAX        | 65      | 1 |
| Los Angeles                          |              | _                                                                                                    |   | 6:00a LAX       | -+ | 3:32p  | ORD        | 75      |   |
| <ul> <li>LAX: Los Angeles</li> </ul> | \$470        | Select                                                                                                    |   | Show details -  |    | Only 2 | seats      | left at |   |
| Airlines                             | -            |                                                                                                    |   |                 |    |        |            |         |   |
| Carrier Alliance                     |              |                                                                                                    |   |                 |    |        |            |         |   |
| Alaska Artines                       | \$905        | \$470                                                                                                    |   | Della           |    |        |            |         |   |
| American Airlines                    | \$632        | Oetta.                                                                                                    |   | 1:20p MDW       |    | 5:27p  | LAX        | 65      | i |
| ✔ Delta                              | \$470        |                                                                                                    |   | 6:00a LAX       | -+ | 3:32p  | ORD        | 7h      |   |
| Frontier                             | \$701        | Select                                                                                                    |   | Chan databa     |    | (Park) | -          | ton of  |   |
| ✓ Southwest                          |              | and the second second sec |   | Show details .  |    | Only's | source     | HOIL BU |   |
| <ul> <li>Spirit Airlines</li> </ul>  | \$490        |                                                                                                    |   |                 |    |        |            |         |   |
| ✓ Sun Country Air                    | \$891        |                                                                                                    |   |                 |    |        |            |         |   |
| č                                    | -Contraction |                                                                                                    |   |                 |    |        |            |         |   |

She can choose to leave from specific airports.

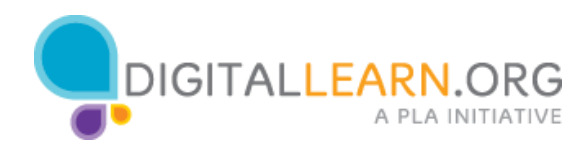

| KAXAK Search Results                  | Turk Of La | *             |   | 0-0                          | H + Gene  | -    | ٩      | <b>m</b> - | 4   | -   |
|---------------------------------------|------------|---------------|---|------------------------------|-----------|------|--------|------------|-----|-----|
| Aliffrance                            |            |               |   | il and a local de la company |           |      |        | -          |     |     |
| Airines                               |            |               |   |                              |           |      |        |            |     |     |
| Carner Alliance                       |            | 6470          |   | Della                        |           |      |        |            |     |     |
| <ul> <li>Alaska Airlines</li> </ul>   | \$905      | \$470         |   |                              |           | 2.21 |        |            | 879 | 3   |
| <ul> <li>American Airlines</li> </ul> | \$682      |               | - | 1:20p                        | MDW       |      | 5:27p  | LAX        | 1   | in. |
| ✓ Delta                               | \$470      |               |   | 6:00a                        | LAX       |      | 3:32p  | ORU        |     |     |
| <ul> <li>Frontier</li> </ul>          | \$701      | Select        |   | Show o                       | tetails . |      | Only 2 | seats      | No. | n   |
| <ul> <li>Southwest</li> </ul>         |            |               |   |                              |           |      |        |            |     |     |
| <ul> <li>Spirit Airlines</li> </ul>   | \$490      |               |   |                              |           |      |        |            |     |     |
| <ul> <li>Sun Country Air</li> </ul>   | \$891      |               |   |                              |           |      |        |            |     |     |
| <ul> <li>United</li> </ul>            | \$701      | 1000 L 0000 C |   |                              |           |      |        |            |     |     |
| <ul> <li>US Ainways</li> </ul>        | \$682      | \$470         | A | Delfa                        |           |      |        |            |     |     |
| <ul> <li>Virgin America</li> </ul>    | \$706      | Dens          |   | 1:41p                        | ORD       | -•   | 5:51p  | LAX        | 100 | h   |
| <ul> <li>Multiple airlines</li> </ul> |            | -             |   | 6:00a                        | LAX       | +    | 3:32p  | ORD        | 17  | 'n  |
| More filters +                        |            | Select.       |   | Show o                       | details • |      | Only 2 | soats      | Int | 1   |
|                                       |            |               |   |                              |           |      |        |            |     |     |
| D2                                    | 8          |               |   |                              |           |      |        |            |     |     |

And choose to fly with specific airlines.

| KANAK Search Results                                                                                                    | - <b>h</b> 1          |          | 9a a                                     |     |              |            |                    | 1                            |            | •   | * |
|----------------------------------------------------------------------------------------------------|-----------------------|----------|------------------------------------------|-----|--------------|------------|--------------------|------------------------------|------------|-----|---|
| + M @ kayak.com thy                                                                                                    | 6/CHE-GAU/2014-11-24/ | 2054-11  | 8                                        | 4   | v e          | 8          | Gioglit            | ٩                            | <b>D</b> - | +   | ŧ |
| Set 12:00a - Sun 12:00a                                                                                                    | \$480                 | agair/it | Spirit Activities<br>7:25a ORD -         |     | 158a         | LAX        | 40.23m             | Noraba<br>Taba (LA)          |            |     | 1 |
| Show tanding times *                                                                                                    | these a               | Г        | Showdetails -                            | Г   |              |            |                    |                              | Econ       | 079 | ľ |
| Airporta                                                                                                    |                       |          | 0                                        | J   |              |            |                    |                              |            |     | 1 |
| Desetletun sane<br>Deset<br>V VDV Mitray 500                                                                                                    | \$517                 | spirit   | Tourt Arteurs<br>7:25a ORD<br>10:45a LAX | : 1 | 158a<br>137p | LAX        | 40 33m<br>30 52m   | ponstoj<br>noratus           |            | *   | I |
| ORD Office Stars. 1400 Liss Argents     LAX Los Argents     1400                                                                                   | Sec. +                |          | Show details •                           |     |              |            |                    |                              | Look       | ity |   |
| Artees<br>Cener Alassa                                                                                                    | \$520<br>Deta         |          | Ovita<br>11:02a MOVI<br>7:35a LAX        |     | :07p         | LAX<br>ORD | 64 05/H<br>85 24/H | 1 stug (181)<br>1 stug (191) | 1.0        | 96. |   |
| Annota Arthres 2000     American Arthres 2002     Dets 2002     Frontier 2014                                                                      | See.                  |          | Show details •                           |     | 509 2        |            | et at this price   |                              | Econ       |     |   |
| Spet Arbons     Spet Arbons     Sun Country Ar     Sun Country Ar     Sun Country Ar     Sun     Unded     Sco     Unded     Sco     Unded     Sco | \$520                 | ▲        | Ovita<br>11:01a ORD<br>7:35a LAX         |     | :07p<br>k59p | LAX<br>ORD | En Dére<br>(In 26m | 1 stop (MS<br>1 ship (SU     | 9          |     |   |
| K.                                                                                                    |                       |          |                                          | -   | -            | -          |                    |                              |            |     |   |

To view more details on a flight, Michelle can click on the show details link.

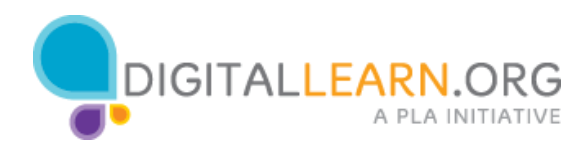

| 🗲 🛍 🛞 kayak.com                               | Hughes/CHE-CAU/2014-11-24/2014-11 | -25 👘 🕆 C 🚺 • Graph                                                                                                    | P 🖬 - 🖡 👘                    |
|-----------------------------------------------|-----------------------------------|----------------------------------------------------------------------------------------------------|------------------------------|
| 5at 1200e - Sun 1200e<br>                     | \$480 aperit                      | Tpirt Athese<br>7-25s ORD → 9-58s LAX 41125s<br>6:55s LAX → 2,46p ORD 5111s                                                                                                    | Number<br>1 and 0.40         |
| Airports<br>Depat Return same<br>Oncept       |                                   | Defails Eggss                                                                                                    | 8                            |
| ✓ NOW Meway SITE<br>✓ ORD Office Intern. SITE | 2                                 | 5400 Spirt Aritism 5400 Provine                                                                                                    | \$400 Orbitz<br>\$400 Orbitz |
| Lis Angeles<br>CAX Los Angeles 1410           | 8                                 | Depart<br>Carry on Leggage free may apply to one of more segm                                                                                                    | 46 23m                       |
| Artines<br>Carner Alama                       |                                   | <ul> <li>Sport Automa – Flight 731</li> <li>F.26a Mar, Hor 24 DRD Chicago: N.<br/>St 556a Mar, Hor 24 LAX Los Angeles, CA</li> </ul>                                                                                                    | 417 3284                     |
| American Antres 3000<br>Onts 3000             |                                   | Return                                                                                                    | th 21m                       |
| frome 3054                                    |                                   | Carry on beggsge has may soply to one or more segment                                                                                                    | era of the tap               |
| Sport Artines 5400<br>Son Country Ar 5000     |                                   | • Spore Antines - Pript 563                 • Ends               • Ends                 • Ends               • Ends                 • Ends               • Ends                 • Ends               • Ends                 • Ends               • Ends                 • Pack               • Ends                 • Pack               • Ends                 • Pack               • Ends | 20.074                       |
| 2 US Arways 305                               |                                   | mach/o/amount at 1 /225 [10 mm ] 1 mm and                                                                                                    |                              |

To compare fares from other sites, Michelle clicks on the Fares link.

| NUMBER OF THE OWNER                      | 1.5                           |                   |                                  |                 |                 |              |       |  |  |
|------------------------------------------|-------------------------------|-------------------|----------------------------------|-----------------|-----------------|--------------|-------|--|--|
| )) 🗐 www.kayak.com/Tiph                  | N/CHI-EAX/2014-01-24/2        | 014-11-29         |                                  | 0 × 0 8         | • Google        | P            | E- +  |  |  |
| KAYAK                                    | HOTELS FUCHTS                 | OVRE 7            | NCKAGET DEALS                    | <u>1</u>        |                 |              | Logn  |  |  |
| ine WT Confidence 675                    | CHI LAX                       | Nov24             | -+ Nov29                         | Economy 1       | a chilipet      |              | ъ     |  |  |
|                                          | Sort by price (low to h       | gh) +             | 1144                             | of 1504 fights  | stead           |              |       |  |  |
| Apre State                               | Round                         | trip) Segree      |                                  |                 |                 |              |       |  |  |
| 1 stop 9400<br>2+ stope 3500             | \$701 Fly with Virgin America |                   |                                  |                 |                 |              |       |  |  |
|                                          | -                             | mone.             | net on demand food an            | DOVINE, NOT THE | noves, music, a |              |       |  |  |
| n off Chicago<br>n 5:00a - 8:50p         | Taken .                       | nonatop<br>1 atop | Virgit America<br>Virgit America | \$727           | Sent            | War          | erica |  |  |
| )0                                       |                               | Yephine           | -10.0 0040                       |                 |                 |              |       |  |  |
| in-off Los Angeles<br>11210a - Sun 1200a | \$480                         | agair it          | Rent Admes                       | 9584 141        |                 | -            |       |  |  |
| on landing times w                       | Seat 1                        |                   | €15a LAX →                       | 2:46p OR        | 0 (81.31m)      | 1 alog (LAD) | -     |  |  |
| ports                                    |                               |                   | SHOW SHOULD T                    |                 |                 |              |       |  |  |
| Depart/Refurn same                       |                               |                   |                                  |                 |                 |              |       |  |  |

If Michelle wants to make changes, she can click on the Change button at the top.

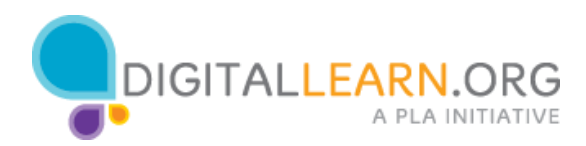

| KAYAK Search Result                                                                       | ts .                         | +               |            |                                                             |     |                          |            |                                     |                                        |            |   |   |
|-------------------------------------------------------------------------------------------|------------------------------|-----------------|------------|-------------------------------------------------------------|-----|--------------------------|------------|-------------------------------------|----------------------------------------|------------|---|---|
| - III ) @ www.kaj                                                                         | ak.com/tight                 | CHE-UAX/2004-11 | 34/2014-11 | 28                                                          | - 1 | 7 T C                    | 83 -       | Google                              | Q                                      | <b>D</b> - | 4 | 1 |
| lain off Los Angeles<br>lat 12:00s - Sun 12:00s<br>                                       | -0                           | \$460           | agair it   | fight Arteur<br>7:25a ORD<br>6:15a LAX<br>Show details +    | :   | 9:58a<br>2:46p           | LAX<br>ORD | 4133n<br>9131n                      | norstop<br>1 amp (1,42                 | Ecco       | • |   |
| Veports DepartRoturn same Rocege MDW Metway ORD O'Nare Intern Se Angeles LKX: Los Angeles | 9405<br>5400<br>3403         | \$517<br>       | sysieit    | Specifications<br>7;25a ORD<br>10:45a LAX<br>Show details + | -   | 9:58a<br>4:37p           | LAX<br>ORD | 4133n<br>31525                      | norsta<br>norsta                       | Ecor       | • |   |
| Afines<br>anner Allacce<br>* Alasta Artinos<br>* Anerican Artinos<br>* Deta<br>* Fronter  | 2005<br>2007<br>2029<br>2029 | \$520<br>See    |            | Duits<br>11:82a MDW<br>7:35a LAX<br>Show details +          | 11  | 3:07p<br>5:59p<br>Cein 2 | LAX<br>ORD | da bien<br>da bien<br>da tres price | 1 ang delP<br>1 ang delP<br>1 ang delP | Entro      | * |   |
| F Southwest<br>F Spirit Autores<br>F Sun Country Au<br>F United                           | 8400<br>9791<br>8620         | \$520           | ▲          | Defis<br>11:91a ORD<br>7:35a LAX                            | :   | 3:07p<br>5:59p           | LAX<br>ORD | 01 00m                              | 1 ship (MSP<br>1 mip (SCC              | 1.0        | 7 |   |

Once Michelle finds a flight that she is ready to buy, she clicks on "Select". Michelle will be led to a page where she can finally buy her ticket.

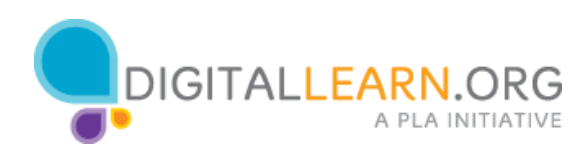